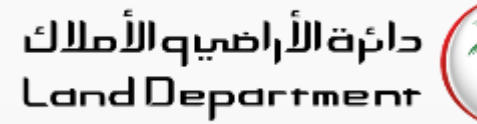

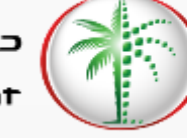

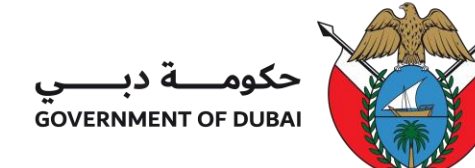

## Ejari – Manage Co-occupants

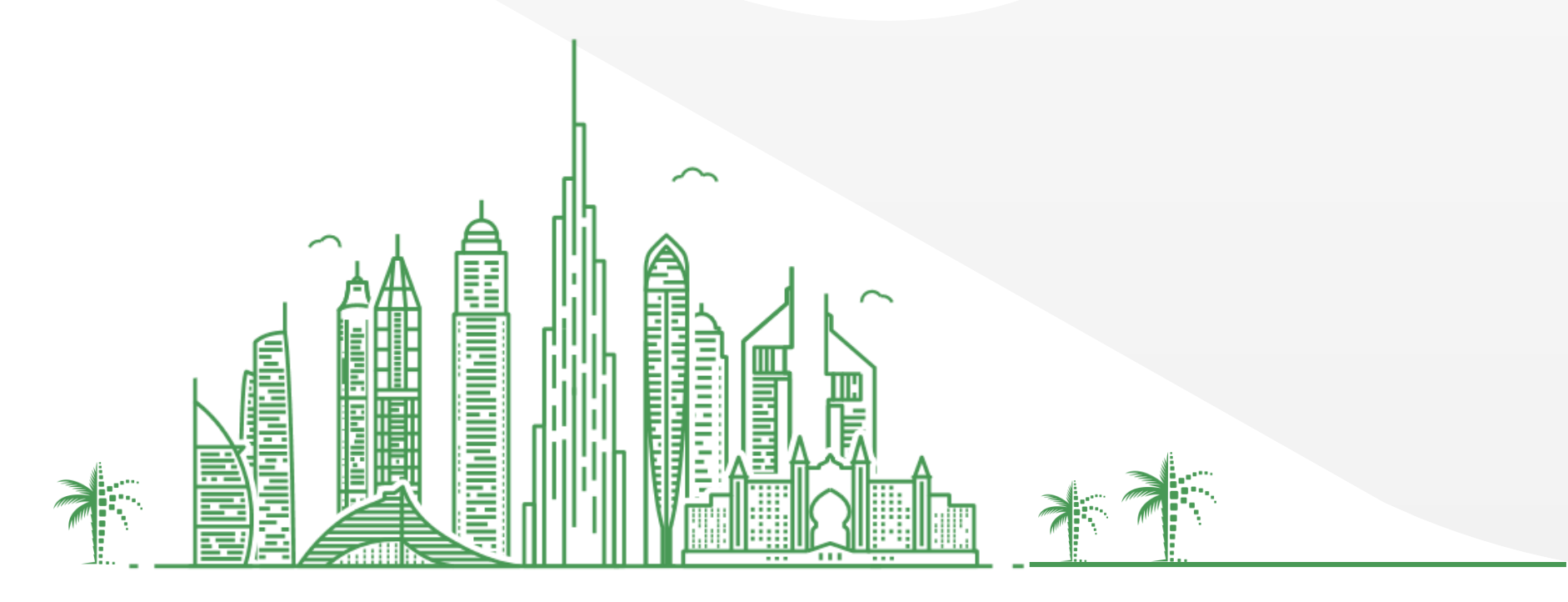

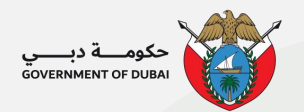

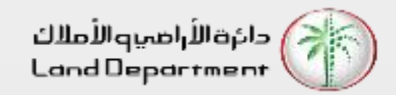

## Ejari – Manage Co-occupants

- 1. Open Dubai REST App and Login to the Application
- 2. Choose your role as "Individual" and login with UAE PASS for quick access
- 3. Authenticate yourself via UAE PASS Application
- 4. From the Dashboard, select the property where you are a tenant
- 5. Select Manage Co-occupants to proceed
- 6. Select "Add More" to add Co-Occupants to the property where you are a tenant
- 7. Enter the Emirates ID and Date of Birth of the Co-Occupant and select "Verify".
- 8. Add all members of the family who are living in that property. To remove a Co-occupant, select the delete icon and submit.

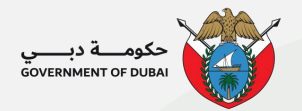

دائرة الأراضية الأملاك Land Department

### Ejari – Manage Co-occupants

Authenticate yourself via

**UAE PASS Application** 

## Open Dubai REST App and Login to the Application

| No SIM                     | Ŷ          | 1            | B:43 AM   |           |           | Ľ         |
|----------------------------|------------|--------------|-----------|-----------|-----------|-----------|
| Real Estate Transactions Q |            |              |           |           |           |           |
|                            |            | M            | arch 202  | 2         |           |           |
| Wed<br>16                  | Thu<br>17  | Fri<br>18    | Mon<br>21 | Tue<br>22 | Wed<br>23 | Thu<br>24 |
|                            |            |              |           |           |           |           |
|                            |            |              |           |           |           |           |
|                            |            |              |           |           |           |           |
|                            |            |              |           |           |           |           |
|                            |            |              |           |           |           | 223.63M   |
| Total                      | Transactic | ons (in AED) |           |           | 223       | 3.63M     |
| Total Sales (in AED)       |            |              |           | 202.82M   |           |           |
| Total Mortgaged (in AED)   |            |              |           | 1         | 9.81M     |           |
| Gifts                      | (in AED)   |              |           |           | 99        | 6.68K     |
| Real E                     | state Trai | nsactions    |           |           |           | >         |
| ΛN                         | lew Office | e Timings    |           |           |           | >         |
|                            |            |              |           |           |           |           |
| Envor                      | ita Can    | icos (7      | `         |           |           | ۸dd       |
| -                          |            |              | =         | =         | 1         | (Å)       |

Dashboard Services My Requests Settings

Home

Choose your role as "Individual" and login with UAE PASS for quick access

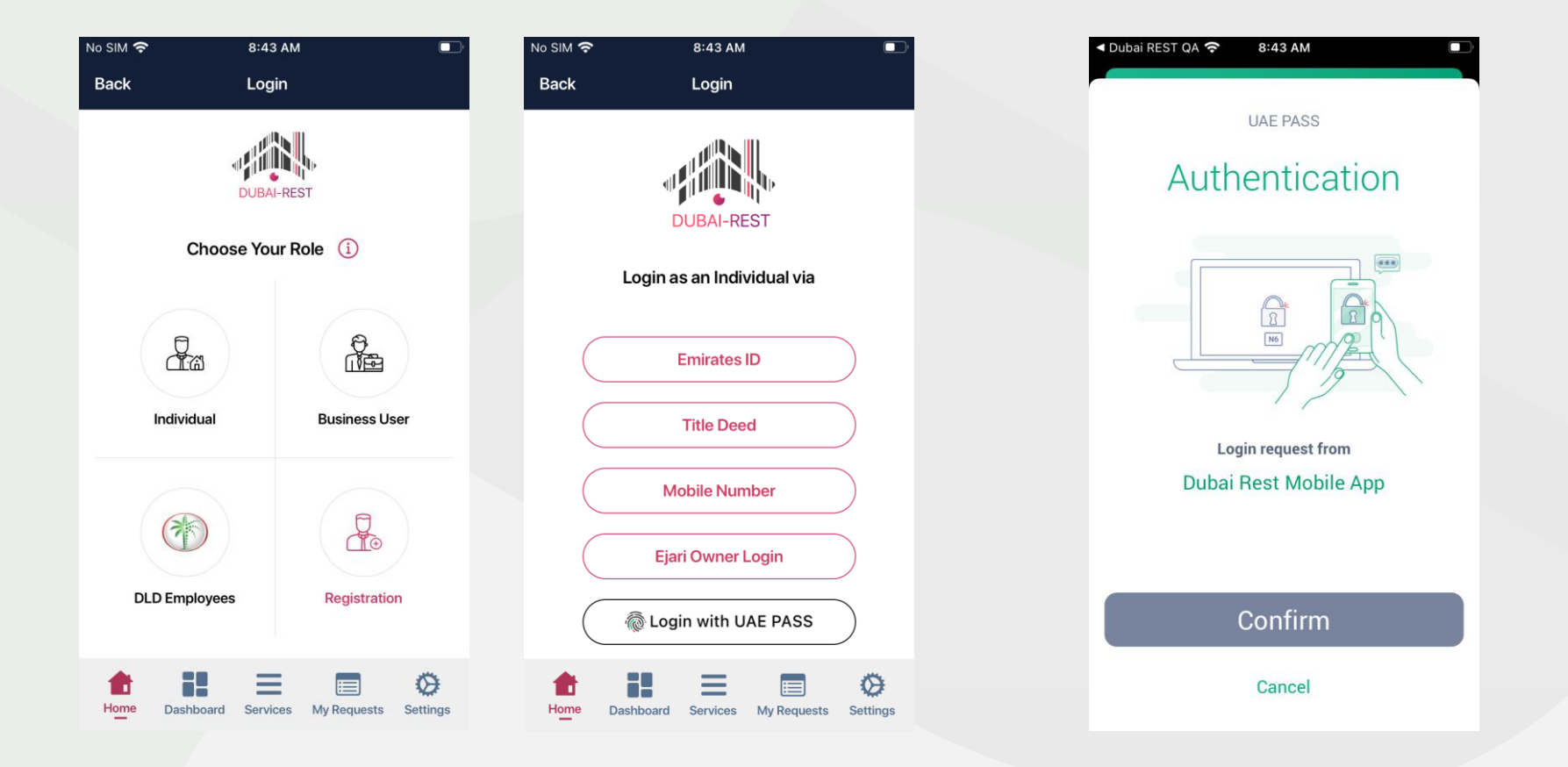

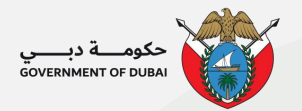

No S

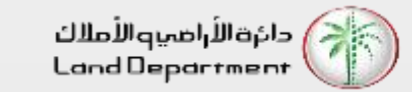

#### Ejari – Manage Co-occupants

From the Dashboard, select the property where you are a tenant

| No SIM 🧟                   | • 12:00 PM                                   |                   | No SIM 奈                                                                                                    |             | 12:00 PM   | 1           |          |
|----------------------------|----------------------------------------------|-------------------|----------------------------------------------------------------------------------------------------|-------------|------------|-------------|----------|
| Back                       | My Property Wallet                           |                   | Back                                                                                                    | Pi          | m a Tenar  | nt 🧿        |          |
| B                          | Contact your Account Manage                  | r >               | <b>1 Units</b><br>Leased Val                                                                                                    | ue : 35.00K | AED        |             | <b>Q</b> |
| Owne<br>Purchase           | d Properties (1786)<br>e Price 163.38M AED   |                   | لتا<br>ت                                                                                                    | Unit #      |            |             |          |
|                            | Lands                                        | 50 >              | Building                                                                                                    | AI Wa       | ırqa First |             | >        |
|                            | Buildings                                    | 16 >              | KEND                                                                                                    | A RESIDENC  | Œ          |             |          |
| 5                          | Units                                        | 1720 >            | 35.00                                                                                                    | K AED       |            |             |          |
| Ē                          | Leased                                       | 2182 >            |                                                                                                    |             |            |             |          |
| <b>I'm a T</b><br>Leased V | T <mark>enant (1)</mark><br>/alue 35.00K AED |                   |                                                                                                    |             |            |             |          |
| Ť                          | Units                                        | 1 >               |                                                                                                    |             |            |             |          |
|                            |                                              |                   |                                                                                                    |             |            |             |          |
| ft<br>Home                 | Dashboard Services My F                      | Requests Settings | for the second second s | Dashboard   | Services   | My Requests | Settings |

Select Manage Co-occupants to proceed

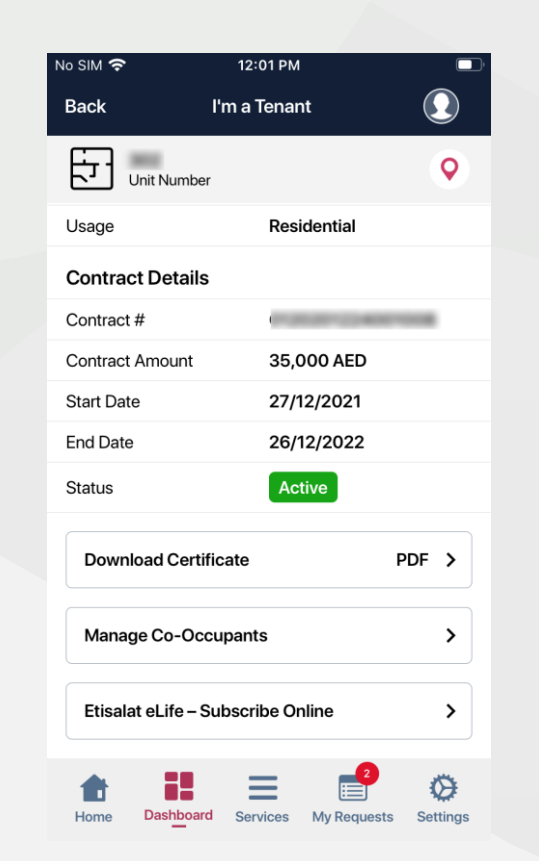

Select "Add More" to add Co-Occupants to the property where you are a tenant

| No SIM 奈 |              | 12:01 PM    |             |          |
|----------|--------------|-------------|-------------|----------|
| Back     | Manag        | e Co-Occ    | upants      |          |
| Co-Oco   | cupants      |             |             | Add More |
| () You h | ave not adde | d any co-oc | cupant yet. |          |
|          |              |             |             |          |
|          |              | Submit      |             |          |
|          |              |             |             |          |
|          |              |             |             |          |
|          |              |             |             |          |
|          |              |             |             |          |
|          |              |             |             |          |
|          |              |             |             |          |
|          |              |             |             |          |
|          |              |             |             |          |
|          |              |             |             |          |
|          |              |             | •           |          |
|          |              | ≡           | <b>2</b>    | Ø        |
| Home     | Dashboard    | Services    | My Requests | Settings |

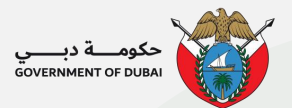

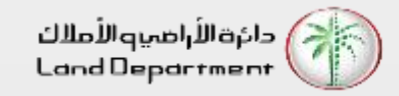

## Ejari – Manage Co-occupants

Enter the Emirates ID and Date of Birth of the Co-Occupant and select "Verify"

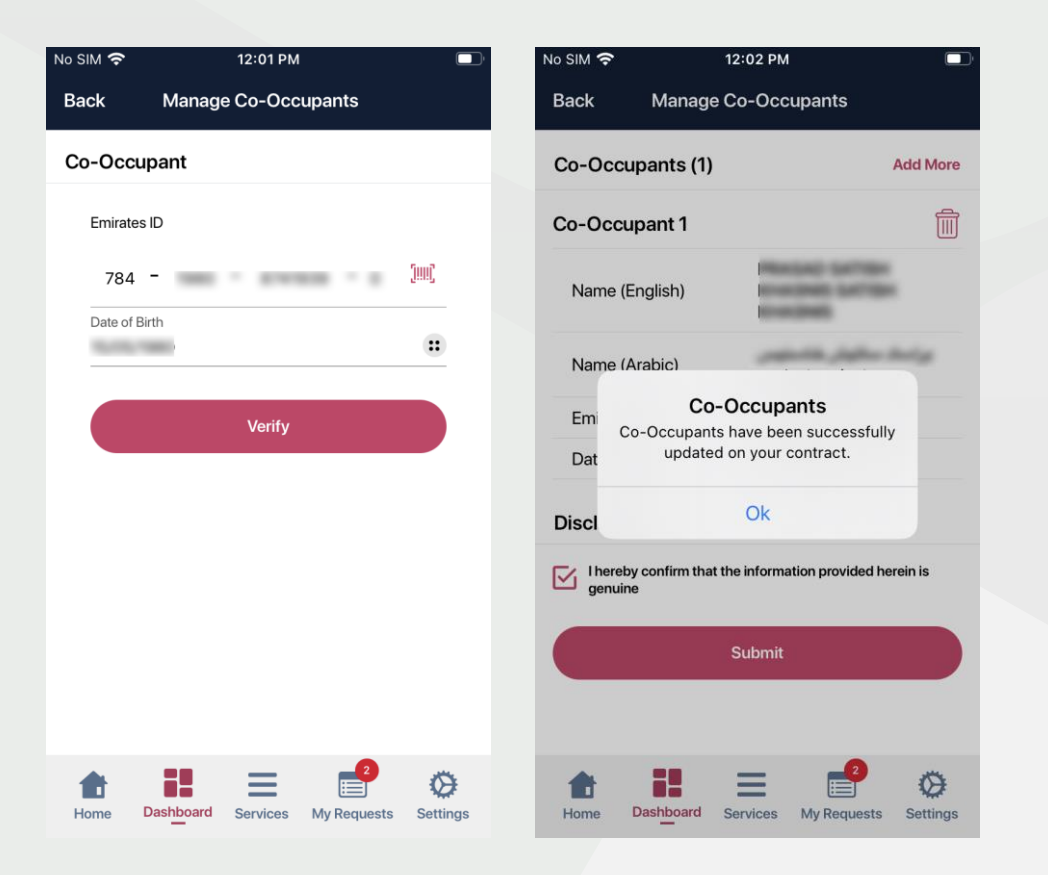

Add all members of the family who are living in that property. To remove a Co-occupant, select the delete icon and submit.

| No SIM 🗢         | 12:02 PM                                         |  |  |  |  |  |
|------------------|--------------------------------------------------|--|--|--|--|--|
| Back Manag       | Manage Co-Occupants                              |  |  |  |  |  |
| Co-Occupants (1) |                                                  |  |  |  |  |  |
| Co-Occupant 1    |                                                  |  |  |  |  |  |
| Name (English)   | Resold Selfider<br>environd Selfider<br>environd |  |  |  |  |  |
| Name (Arabic)    | براسات سائهان طالبتهان<br>سائبان طالبتها         |  |  |  |  |  |
| Emirates ID      | 10/1003/01/0100                                  |  |  |  |  |  |
| Date of Birth    | 10-03-0800                                       |  |  |  |  |  |
|                  |                                                  |  |  |  |  |  |
|                  |                                                  |  |  |  |  |  |
|                  |                                                  |  |  |  |  |  |
|                  |                                                  |  |  |  |  |  |
|                  |                                                  |  |  |  |  |  |
| Add Co-Occupant  |                                                  |  |  |  |  |  |
| Home Dashboard   | Services My Requests Settings                    |  |  |  |  |  |

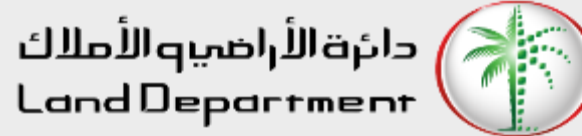

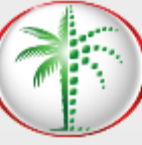

# **THANK** YOU

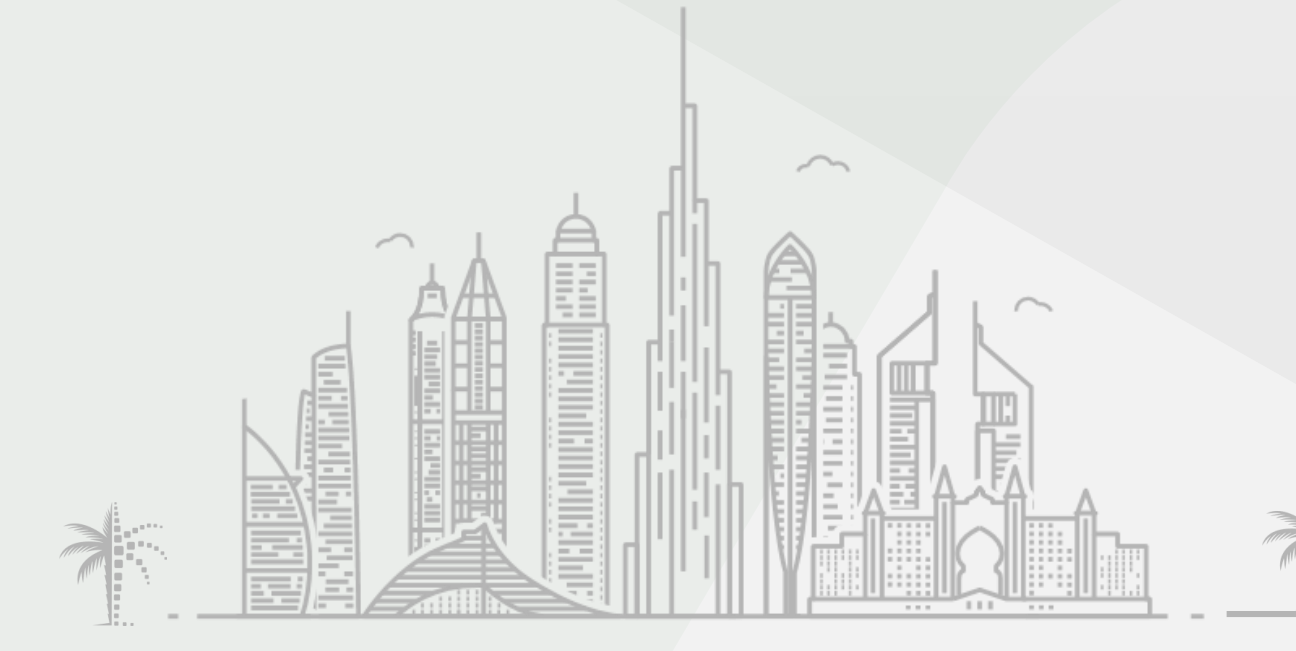

حکومـــة در

GOVERNMENT OF DUBAI